## 양액 공급 시스템

# HPC-7000 어플 및 인터넷 연결 메뉴얼

# ㈜한가람포닉스

## 1. 터치페널 IP설정

#### 내장치 → 제어판 → 네트워크 → GMAC 순서로 들어간다.

| V2 EZWIN<br>파일(E) 편집(E) 보기<br>(I) 이경 LISEDopfault | (V) 고급(N) X 🖆 🖭 📰                                                                                                    | ×               |
|---------------------------------------------------|----------------------------------------------------------------------------------------------------|-----------------|
| 만들기                                               | 'Telehchips 10/100/1000 Ethernet Controller' 설정       OK       ×         IP 주소       이름 서비       III       IIII       IIIIIIIIIIIIIIIIIIIIIIIIIIIIIIIIIIII |                 |
| 鸄 시작 🔒 내 장치                                       | 기본 게미트웨미(G)(3)192.168.0.1                                                                                                    | 실. 오전 10:44 🞯 🚎 |

1112 10 11

① IP설정: 192.168.0.23(기본설정, 공유기 내부IP사용 설정 이내여야함)

② 서브넷 마스크: 255.255.255.0(기본설정)

③ 기본 게이트웨이: 192.168.0.1(공유기의 IP를 설정)

## 2. 터치페널 VNC Config설정

### 내장치 $\rightarrow$ NAAND $\rightarrow$ vnc $\rightarrow$ vncconfig실행.

| VNC Server Properties (User-Mode                                             | ) 0                  | K X VNC Server Properties (User-Mode)    | ок 🗙  |
|------------------------------------------------------------------------------|----------------------|------------------------------------------|-------|
| Authentication Connections Sharing                                           | ]                    | Authentication Connections Sharing       |       |
| No Authentication                                                            |                      | Accept connections on port               | 5900  |
| O VNC Password Authentication                                                | Configure            | Disconnect idle clients after (seconds): | 3600  |
| O NT Logon Authentication                                                    | Configure            | Access Control                           | 10000 |
| Encryption: Always Off                                                       | Generate Keys        |                                          |       |
| Prompt local user to accept connect           Only prompt when there is a us | uons<br>er logged on |                                          |       |

| VNC Server Properties (User-Mode)            | OK × |
|----------------------------------------------|------|
| Authentication Connections Sharing           |      |
| O Always treat new connections as shared     |      |
| Never treat new connections as shared        |      |
| O Use client's preferred sharing setting     |      |
| Von-shared connections replace existing ones |      |
|                                              |      |
|                                              |      |
|                                              |      |
|                                              |      |
|                                              |      |
|                                              |      |
|                                              |      |
|                                              |      |
|                                              |      |
|                                              |      |
|                                              |      |
|                                              |      |

### ㈜ 한가람포닉스

#### 공유기에 접속한다.(예: IP Time : 192.168.0.1)

| <b>іі:</b><br>ip <b>TIME</b> N704V3      |                                       |                       |                                            |                                       |                      |
|------------------------------------------|---------------------------------------|-----------------------|--------------------------------------------|---------------------------------------|----------------------|
| 🐼 메뉴탐색기                                  | 🖻 포트포워드 설                             | 정                     |                                            | ~                                     | 사용자정의 규칙보기           |
| Da 기보 성정                                 | 순위 사용자 규칙                             | 내부 IP                 | 외부 포트                                      | 내부 포트                                 | ■삭제 □                |
| ▲ 시스템 요약 정보                              | 1 터치                                  | 192.168.0.23          | TCP(5900~5900)                             | TCP(5900~5900)                        |                      |
| 및 인터넷 연결 설정<br>등 무선 설정/보안<br>6 펌웨어 업그레이드 | + 새규칙 추가                              | 1                     | 2                                          | 3                                     |                      |
|                                          | • 규칙이름<br>• 내부 IP주소 192<br>• 프로토콜 TCP | 168 .0 .<br>✓ 외부 포트 [ | 포트포워드 사용자정의<br>이 현재 접속된 IP 주소<br>고 내부 포트 [ | <ul> <li>규칙 비활성화</li> <li>~</li></ul> | 순위<br>▲순위높임<br>▼순위낮쥼 |
| 🕒 Logout                                 | PC<-규칙저장                              | PC->규칙복원              | 찾아브                                        | 보기 <mark>미새</mark> ·                  | 규칙 적용 취소             |

① IP설정: 192.168.0.23(HMI에서 설정된 IP를 적용해야함)

- ② 외부포트: TCP(5900~5900)(기본설정)
- ③ 내부포트 : TCP(5900~5900)(기본설정)

### 공유기에 접속한다.(예: IP Time : 192.168.0.1)

| <b>іііі</b><br>ір <b>ТІМЄ</b> N704V3                                                                                                    |                                                                                                    | 대 · · · · · · · · · · · · · · · · · · · |
|----------------------------------------------------------------------------------------------------|----------------------------------------------------------------------------------------------------|-----------------------------------------|
| 🐼 메뉴탐색기                                                                                                    | · DDNS 설정                                                                                                    |                                         |
| <ul> <li>▶ 기본 설정</li> <li>▲ 시스템 요약 정보</li> <li>● 인터넷 연결 설정</li> <li>▶ 무선 설정/보안</li> <li>▲ 펌웨어 업그레이드</li> </ul>                                                                                                    | 서비스 공급자       1       ipTIME DDNS         호스트이름       2         사용자 ID       3         가용자 암호       4         • ipTIME DDNS를 사용하실때에는 별도의 등록과정이 필요 없습니다.         • z스트이름은 iptime org 로 끝나야 합니다. (뎨> testtest.iptime.org )         • 사용자ID는 E-mail주소를 입력해야 합니다.         • 한 개의 호스트만 등록할 수 있습니다. |                                         |
| + Ⅰ3 무선랜 관리<br>- Ⅰ국 NAT/감우터 관리                                                                                                    |                                                                                                    | 추가                                      |
| <ul> <li>■ 포트포워드 설정</li> <li>■ DMZ / Twin IP 설정</li> <li>■ 기타기능 설정</li> <li>■ 라무팅 테이블 관리</li> </ul>                                                                                                    | 호스트이름         접속상태         갱신           hl5udc.iptime.org         정상 등록                                                                                                    | 석제                                      |
| <ul> <li>■ 보안 기능</li> <li>● 인터넷/WiFi 사용 제한</li> <li>■ 네트워크 감시</li> <li>■ 공유기 접속 관리</li> <li>● 아이안심IpTIME</li> <li>■ 기타 보안 설정</li> <li>■ 기타 보안 설정</li> <li>■ 이어NS 설정</li> <li>■ WOL 기능</li> <li>■ WOL 기능</li> <li>■ 호스트컵색</li> <li>■ 공지/광고 기능</li> <li>■ IPTV 설정</li> <li>● E래픽 관리</li> <li>● 1</li> </ul> | ipTIME DDNS 설정시 사용했던 E-mail주소를 입력 후 E-mail보내기 버튼을 클릭합니다.<br>E-mail보내기                                                                                                    |                                         |
| C+ Logout                                                                                                    | L                                                                                                    |                                         |

① 서비스공급자 : 공유기회사별로 주어진다.

② 호스트 이름 : 외부에서 접속하고자 하는 인터넷 주소가 됨으로

되도록이면 사용자의 전화번호 8자리를 사용한다.

③ 사용자 ID: 사용자의 전화번호 8자리를 사용한다.

④ 사용자암호 : 사용자의 전화번호 4자리를 사용한다.

5. 원격제어 어플 다운로드 및 사용설명

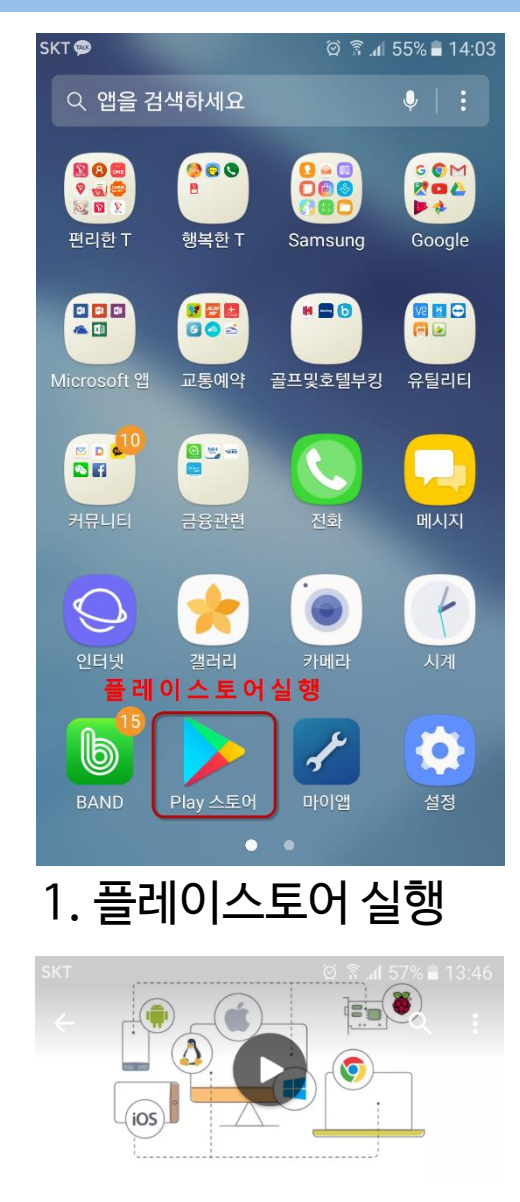

| V₽            | VNC Vie<br>Desktop<br>RealVNC Li | ewer - F<br>D<br>imited | Remote            |
|---------------|----------------------------------|-------------------------|-------------------|
| 다운희           | 르트 완료 및                          | 설치후                     | 열기합니다.            |
| T             | 117                              | C<br>i                  | 결기                |
| 100<br>다운로드 수 | <b>4.5</b><br>26,558 <b>•</b>    | 생산성                     | <b>고</b><br>유사 항목 |

원격으로 안드로이드 장치에서 세계 어디서나 데스크톱을 제어!

· 새로운 기능 \*NEW# Signed in users can power

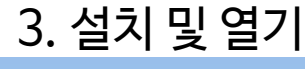

| SKT                                                                                                    |                                       | ପି ଛି.                                                                                                    | <b>₄l</b> 57% <b>≣</b> 13:46                                                                               |
|----------------------------------------------------------------------------------------------------|---------------------------------------|----------------------------------------------------------------------------------------------------|----------------------------------------------------------------------------------------------------|
| ← <u>vnc</u>                                                                                                    | )vnc:                                 | 검색어실                                                                                                    | 실행 ×                                                                                                    |
| · <sup>3</sup> 선택히                                                                                                    | 하고 다운                                 | 로드합니                                                                                                    | 다.                                                                                                    |
|                                                                                                    | /iewer - R                            | emote De                                                                                                    | sktop                                                                                                    |
| <b>Q</b> vnc                                                                                                    |                                       |                                                                                                    |                                                                                                    |
| <b>Q</b> 푸처피                                                                                                    | 이트                                    |                                                                                                    |                                                                                                    |
| Q 푸치토                                                                                                    |                                       |                                                                                                    |                                                                                                    |
| VNC                                                                                                    | INC                                   |                                                                                                    | AND >                                                                                                    |
| 1 2 3                                                                                                    | 4 5                                   | 6 7                                                                                                    | 8 9 0                                                                                                    |
| QWE                                                                                                    | RT                                    | YU                                                                                                    | I 0 P                                                                                                    |
| A S D                                                                                                    | FG                                    | в Н Ј                                                                                                    | KL                                                                                                    |
| ↑ Z X                                                                                                    | C V                                   | BN                                                                                                    | M                                                                                                    |
| 기호 🗞 🗘                                                                                                    | Eng                                   | llish(US) 🕨                                                                                                    | . Q                                                                                                    |
| 2 건산                                                                                                    | !민                                    | 다운리                                                                                                    | 루드                                                                                                    |
| <u> U</u>                                                                                                    |                                       |                                                                                                    |                                                                                                    |
| SKT                                                                                                    |                                       | ର ବି                                                                                                    |                                                                                                    |
| SKT                                                                                                    |                                       | ର୍ ହି.                                                                                                    | al 56% 🛢 13:48                                                                                             |
|                                                                                                    |                                       |                                                                                                    | al 56% ∎ 13:48                                                                                             |
| SKT<br>바탕화면에 연<br>클릭하여 실적                                                                                                    | ····································· |                                                                                                    | 41 56% ≌ 13:48<br>סיין<br>בען בּבָּרָק                                                                     |
| skT<br>바탕화면에 9<br>클릭하여 실험                                                                                                    | ····································· | 영 후.                                                                                                    | ıll 56% <b>=</b> 13:48<br>●<br>■<br>■<br>■<br>■<br>■<br>■<br>■<br>■<br>■<br>■<br>■<br>■<br>■<br>■<br>13:48 |
| skT<br>바탕화면에 9<br>클릭하여 실험<br>VC<br>VNC Viewer                                                                                                    | ····································· | 전 후.<br>(<br>(<br>(<br>(<br>(<br>(<br>)<br>(<br>)<br>(<br>)<br>(<br>)<br>(<br>)<br>(<br>)<br>(<br>)                                                                                                    | nl 56% ∎ 13:48                                                                                             |
| skt<br>바탕화면에 9<br>클릭하여 실험<br>VC<br>VC Viewer                                                                                                    | ····································· | 이 위.<br>(<br>(<br>(<br>(<br>)<br>(<br>)<br>(<br>)<br>(<br>)<br>(<br>)<br>(<br>)<br>(<br>)<br>(<br>)                                                                                                    | nl 56% ∎ 13:48                                                                                             |
| SKT<br>바탕화면에 9<br>클릭하여 실험<br>VC<br>VNC Viewer<br>+-<br>X ÷<br>게산키 다                                                                                                    | ····································· | 전 후.<br>(************************************                                                                                                    | 에 56% 🖬 13:48<br>(다)<br>(다)<br>(다)<br>(다)<br>(다)<br>(다)<br>(다)<br>(다)<br>(다)<br>(다)                        |
| skt<br>바탕화면에 9<br>클릭하여 실험<br>VC<br>VC<br>VNC Viewer<br>*÷<br>a&tz1 Ele                                                                                                    | ····································· | 한 후.<br>(<br>(<br>)<br>(<br>)<br>(<br>)<br>(<br>)<br>(<br>)<br>(<br>)<br>(<br>)<br>(<br>)<br>(<br>)                                                                                                    | 세 56% ■ 13:48                                                                                              |
| SKT<br>바탕화면에 역<br>클릭하여 실역<br>V2<br>VNC Viewer<br>+÷<br>계산기 대                                                                                                    | ····································  | 한 후.<br>(<br>(<br>(<br>(<br>(<br>(<br>(<br>(<br>)<br>(<br>(<br>(<br>(<br>(<br>(<br>(<br>(<br>(<br>(                                                                                                    | 세 56% 🖬 13:48                                                                                              |
| SKT<br>바탕화면에 9<br>클릭하여 실역<br>VC<br>VNC Viewer<br>(VNC Viewer)<br>(VNC Viewer)<br>(VNC Viewer)<br>(VC)<br>(VNC Viewer)<br>(VC)<br>(VNC Viewer)<br>(VC)<br>(VC)<br>(VC)<br>(VC)<br>(VC)<br>(VC)<br>(VC)<br>(VC | ····································· | 전 후.<br>(<br>(<br>)<br>(<br>)<br>(<br>)<br>(<br>)<br>(<br>)<br>(<br>)<br>(<br>)<br>(<br>)<br>(<br>)                                                                                                    | 세 56% 🖬 13:48                                                                                              |
| SKT<br>바탕화면에 9<br>클릭하여 실험<br>VC<br>VC<br>VC<br>VC<br>VC<br>VC<br>VC<br>VC<br>VC<br>VC<br>VC<br>VC<br>VC                                                                                                    | ····································· | الالم         الالم         الح         الح | #1 56% = 13:48                                                                                             |
|                                                                                                    |                                       | 한 후.                                                                                                    | 에 56% 🖬 13:48                                                                                              |
| SKT<br>바탕화면에 9<br>클릭하여 실역<br>VC<br>VC<br>VNG Viewer<br>(NG Viewer<br>(NG Viewer<br>(NG Viewer<br>(NG Viewer<br>(NG Viewer<br>(NG Viewer<br>(NG Viewer<br>(NG Viewer<br>(NG Viewer)                           |                                       | 전 후         교교         교교         교교         객러리         전화                                                                                                    | Al 56% 🖬 13:48                                                                                             |

# 6. 어플 환경설정 및 원격제어 주소입력

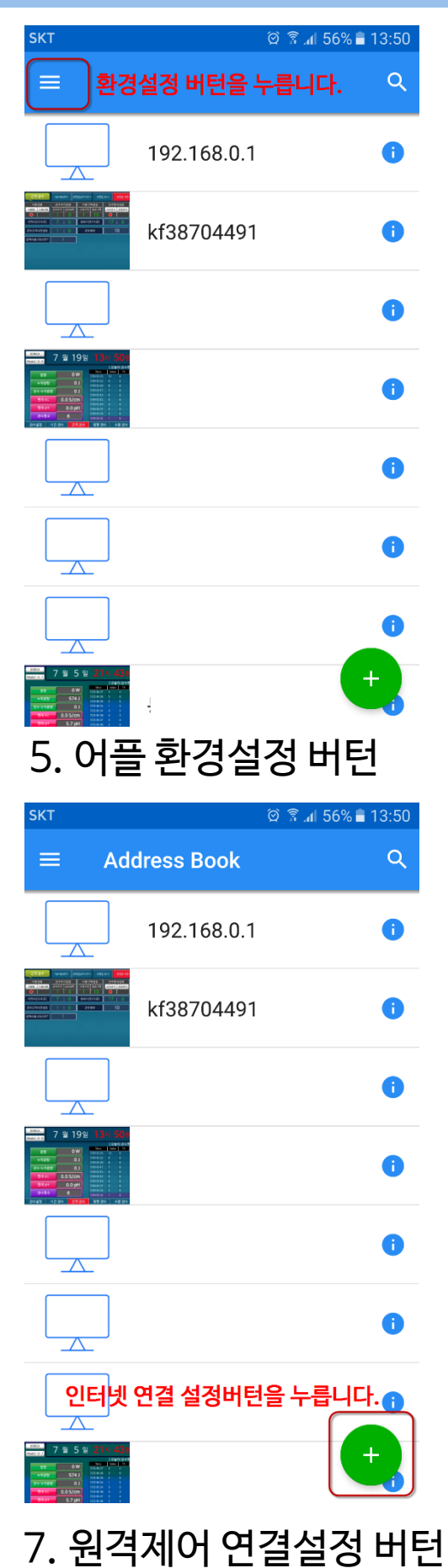

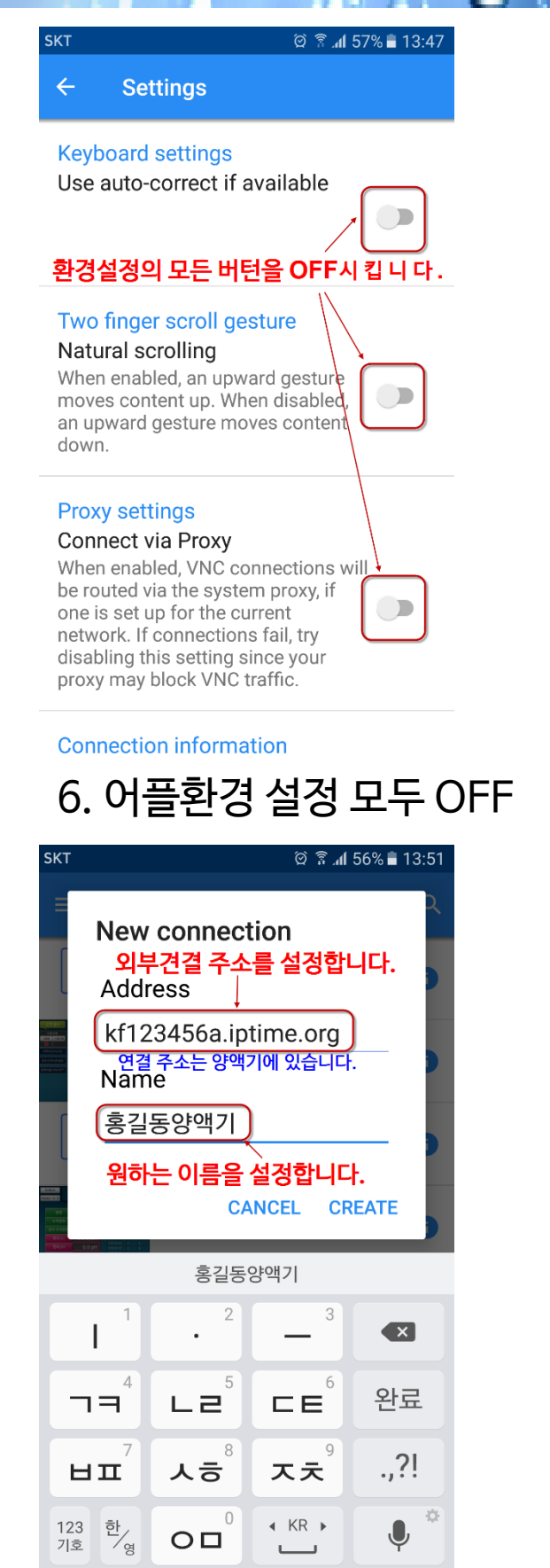

8. 원격제어 주소 설정

## ㈜ 한가람포닉스

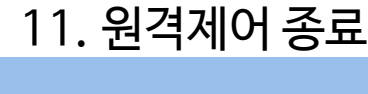

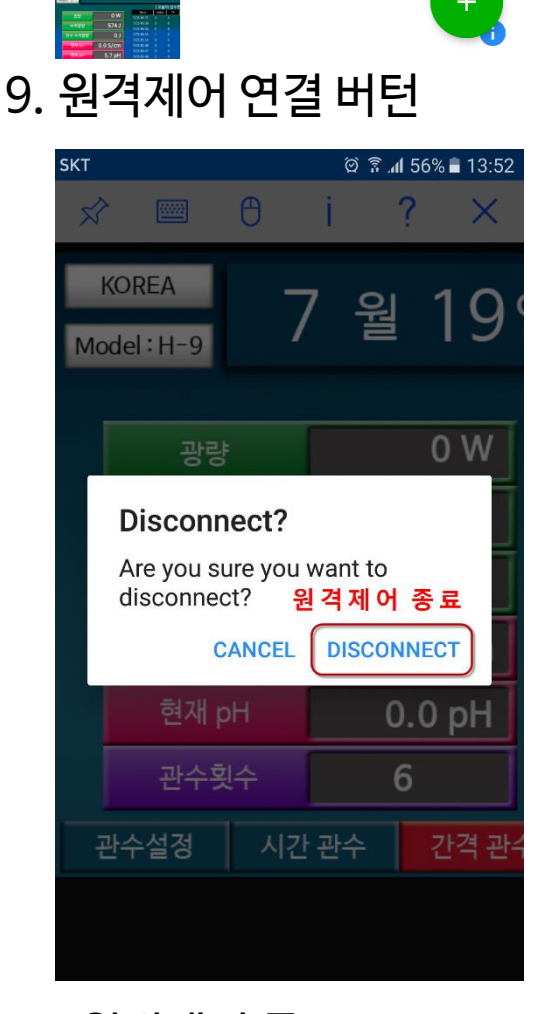

10. 원격제어

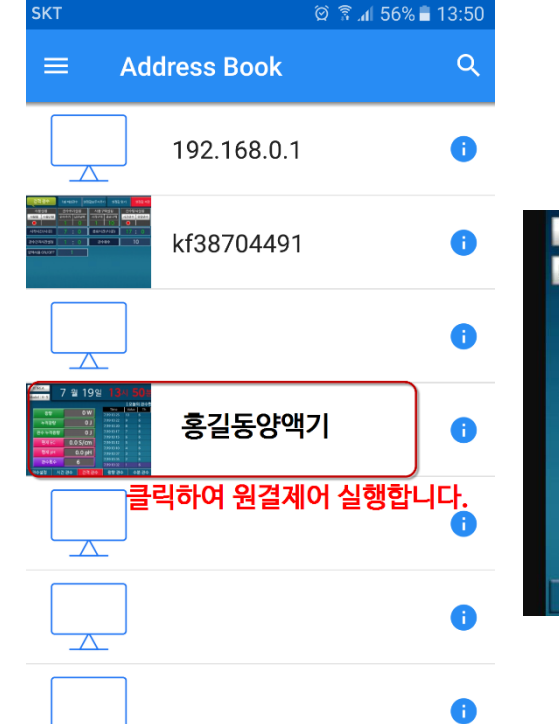

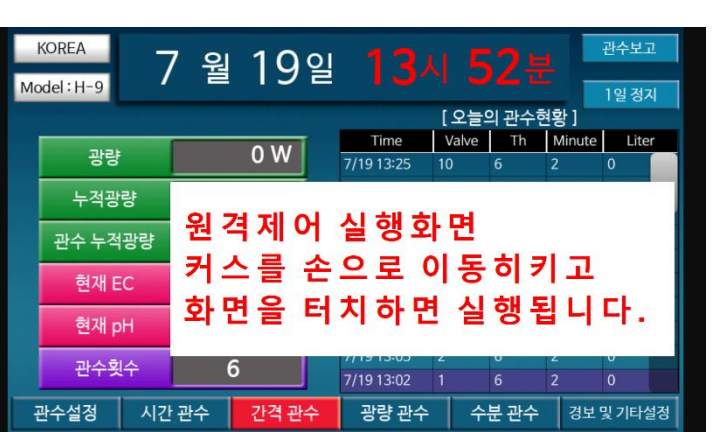

114 10 11

# 7. 원격제어 연결 및 종료